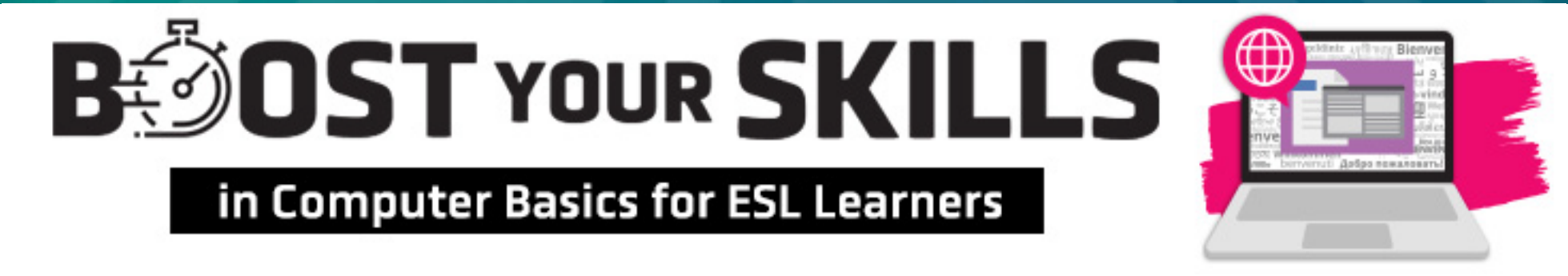

### **Chapter 10: Editing Word Documents**

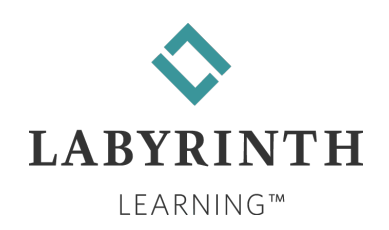

# **Learning Objectives**

- Computer Objectives
  - ▲ Use Undo
  - ▲ Use Copy and Paste
  - Move from one open program to another
  - ▲ Create a simple résumé

#### Language Objectives

- Use vocabulary words to describe how to copy and paste
- Use computer verbs to describe drag and drop, and undo actions
- Explain the parts of a simple résumé to a partner
- Talk with a partner about how to copy and paste

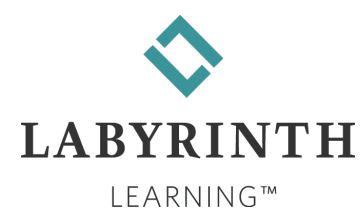

### **Picture Dictionary – Nouns**

| Term               | Definition                                                                                                    |
|--------------------|----------------------------------------------------------------------------------------------------|
| Clipboard          | The place in the computer's memory where something goes when you copy it and before you paste it to a new location |
| Clipboard<br>group | The part of the Home tab of the Word Ribbon that holds the Cut, Copy, and Paste buttons                            |
| Objective          | The kind of job or goal that someone wants                                                                         |
| Skill              | Something you can do that requires learning and practice                                                           |
| Location           | The place where something is                                                                                       |
| Result             | The effect of a change you make                                                                                    |
| Undo button        | A button that allows you to cancel the last thing you did                                                          |

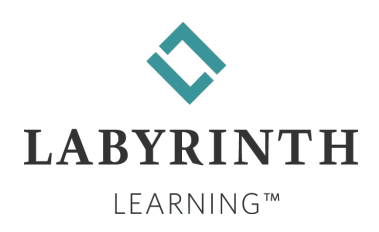

# **Computer Verbs**

| Verb      | Meaning                                                                   |
|-----------|---------------------------------------------------------------------------|
| Cut       | To take away or delete text or information you do not want                |
| Сору      | To duplicate text in a document so you can put it in a different location |
| Paste     | To take text you copied or cut and put it in a new location               |
| Move      | To change the location of text or other information                       |
| Undo      | To cancel the last thing you did                                          |
| Multitask | To do more than one thing at the same time                                |

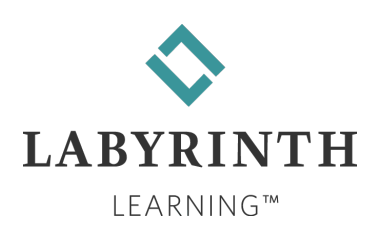

# Typing a Résumé

### Résumé

This is a document that lists your skills and professional experience.

Past jobs

Education

Special skills

Special recognition

▲ Create one to help you find a job.

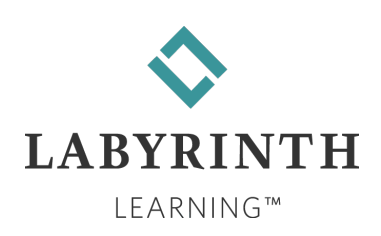

# Typing a Résumé (cont.)

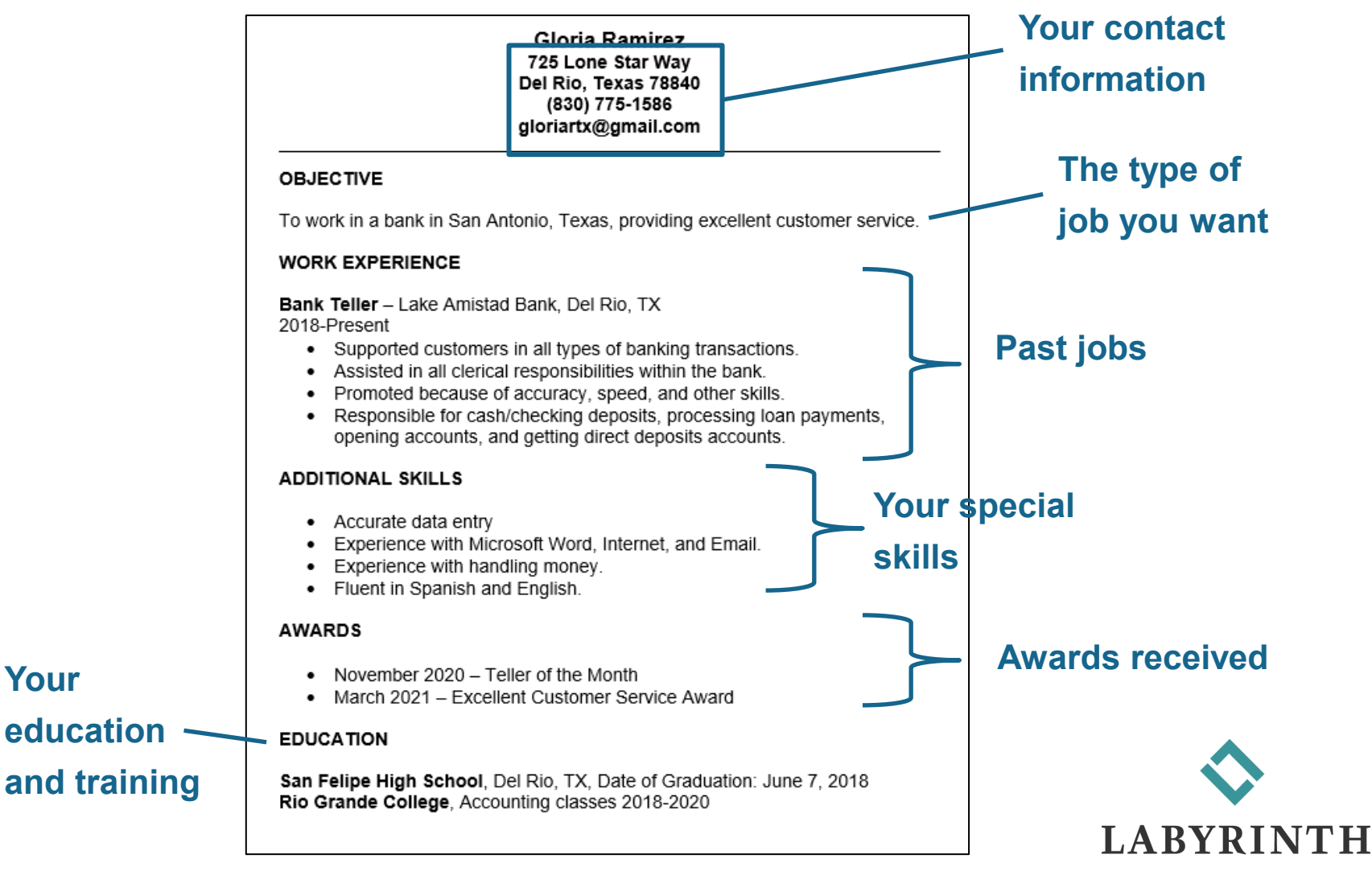

LEARNING™

# **Copying and Pasting Within a Program**

### Select (highlight) what you want to copy.

Melissa Jackson 1223 Appian Way El Sobrante, CA 94803

### Click the Copy button.

#### Click where you want to paste what you copied.

I hope that you enjoy your new job and your supervisor recognizes your talents and rewards you for your excellent work. We look forward to seeing you at the family picne in

#### Click the Paste button.

I hope that you enjoy your new job and your supervisor recognizes your talen<del>ts and r</del>ewards you for your excellent work. We look forward to seeing you at the family picnic in El Sobrante.

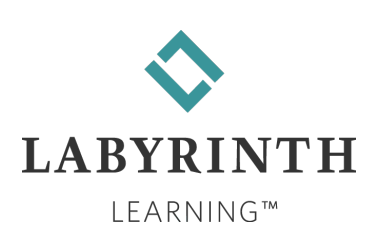

### Saving a File with a New Name

- If you want to make changes to a file but also keep the original without changes; save the original file and create a new file.
  - ▲ Give the new file a new name.
- To save a file with a new name in Word, choose File→Save As→Browse.
  - ▲ Then, choose a new location (if desired), type a new filename, and click Save.

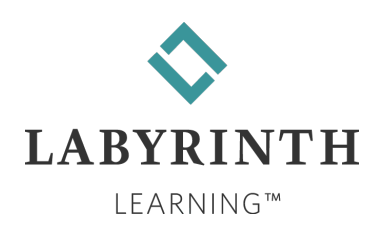

### Undo

Use Undo to cancel the last thing that you did.

- Example: If you just deleted a word and you want to bring it back, click Undo.
- The Undo button is located on the Quick Access toolbar.

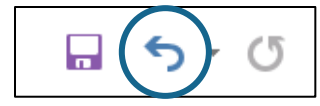

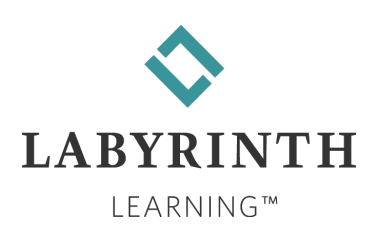

### **Moving Text in Word**

### To move text, highlight it and then drag it to a new place.

Highlight the text and then drag to where you want it to go. am very interested in the receptionist job that your company posted online. I would like this job because it is in an exciting and fast growing company. It is also much closer to my house than where I work now.

At my current job, I have two years of experience working as a receptionist. Customer service is my strongest skill. I treat both customers and coworkers in a professional way. I can handle difficult situations well.

#### **Result:**

Dear Ms. Silvera:

At my current job, I have two years of experience working as a receptionist. Customer service is my strongest skill. I treat both customers and coworkers in a professional way. I can handle difficult situations well.

I am very interested in the receptionist job that your company posted online. I would like this job because it is in an exciting and fast growing company. It is also much closer to my house than where I work now.

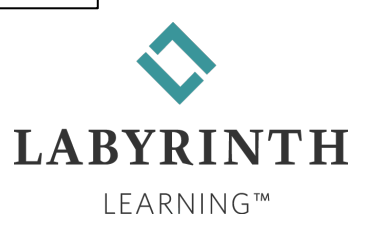

## **Right-Click to Copy and Paste**

- To copy and paste, use the right (not the left) mouse button.
  - ▲ This is known as right-clicking.

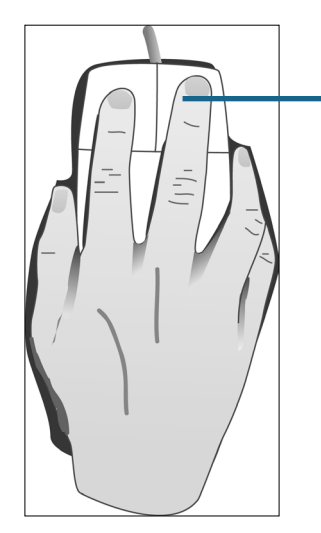

Right-click to bring up a shortcut menu with options you can choose from.

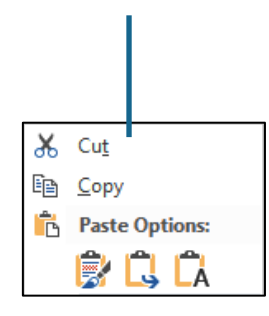

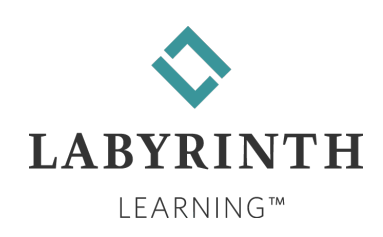

### **Copying from One Program to Another**

Just as you can copy information from one document to another...

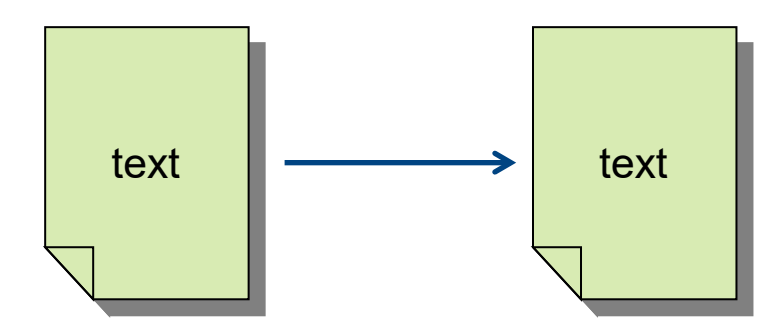

...you can copy information from one program to another.

▲ Example: Google Chrome to Word

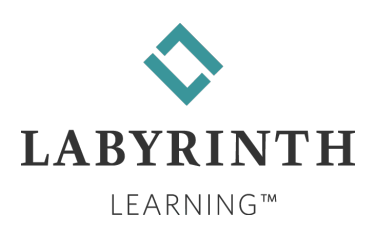